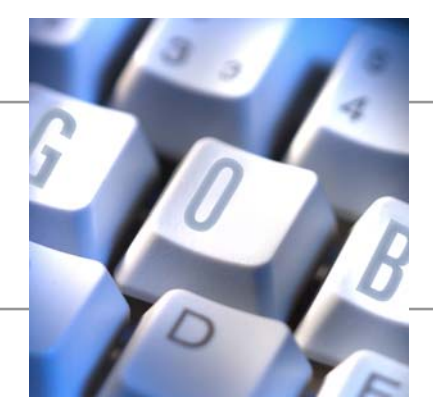

Dokumentation Lastschrifteinzug Stornorechnung zum Projekt

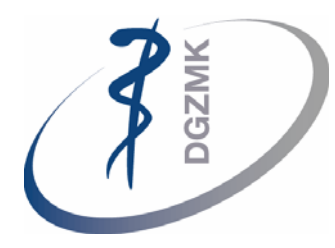

Deutsche Gesellschaft für Zahn-, Mund- und Kieferheilkunde

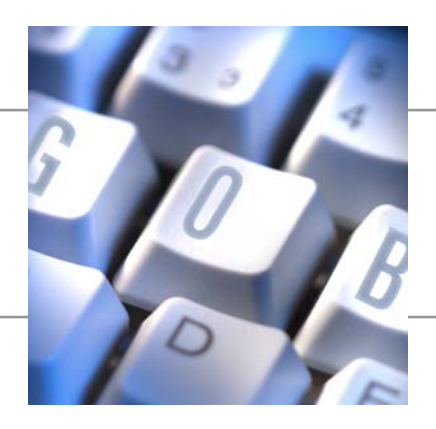

## 1 Lastschrifteinzug bei Stornorechnungen

## 1.1 Erstellung Stornorechnung

Storniert ein Teilnehmer eine Veranstaltung kann man über den Statuswechsel auf Storno Teilnehmer eine Rechnung über die Stornogebühren erstellen.

| 6 | CI200500                                                                             | 89-WK                             | 5 Implantate und | l Zahnersatz - V | eranstaltu | ingen               | I               |                    |                |                 | -          |      |  |  |  |  |
|---|--------------------------------------------------------------------------------------|-----------------------------------|------------------|------------------|------------|---------------------|-----------------|--------------------|----------------|-----------------|------------|------|--|--|--|--|
| ٢ | Allgemein Fakturierung Kursleiter Bereiche Information Filter Fachgebiet Kalkulation |                                   |                  |                  |            |                     |                 |                    |                |                 |            |      |  |  |  |  |
|   | Suche nach Ve                                                                        | eranstalt                         | CI20050089-Wł    | (5               | Ab         | Abteilung / Referat |                 |                    |                |                 |            |      |  |  |  |  |
|   | Veranstaltung                                                                        | Veranstaltung Nr CI20050089 🔜 🅒 🗨 |                  |                  |            |                     |                 | Status Anmeldung 💽 |                |                 |            |      |  |  |  |  |
|   | Seminar Nr CI-WK5 👔                                                                  |                                   |                  |                  |            |                     | Stornotermin    |                    |                |                 |            |      |  |  |  |  |
|   | Seminarart Kursserie Einz 💽                                                          |                                   |                  |                  |            |                     |                 |                    | 1              |                 |            |      |  |  |  |  |
|   | Thema                                                                                |                                   | CIWK5            |                  | Fin        | beit                |                 | Wochen             | ende 💌         |                 |            |      |  |  |  |  |
|   | Basisbeschreit                                                                       | oung                              | Curriculum Impla | antologie, WK5   |            | b-Bor               |                 | Upyerbir           | odiab 🖃        |                 |            |      |  |  |  |  |
|   | Beschreibung                                                                         |                                   | Implantate und   | Zahnersatz       | ***        | 50-061              | lacınıcı luğung |                    |                |                 |            |      |  |  |  |  |
|   | Beschreibung                                                                         | 2                                 |                  |                  | Ku         | rsausla             | astuna          |                    | 31%            |                 |            |      |  |  |  |  |
|   | Zeitraum (von                                                                        | ( his)                            | 19.05.06         | 20.05            |            | ilnehm              | er/ Nachrücke   | r 1                |                |                 |            |      |  |  |  |  |
|   |                                                                                      | . (00)                            |                  | 20.03            |            |                     |                 |                    |                |                 |            |      |  |  |  |  |
|   | Kursleiter (Leitung) Richter Uhrzeit von 13:00:00                                    |                                   |                  |                  |            |                     |                 |                    |                |                 |            |      |  |  |  |  |
|   | Veranstaltungsort WÜRZBURG 👔 Würzburg Uhrzeit bis 17:00:00                           |                                   |                  |                  |            |                     |                 |                    |                |                 |            |      |  |  |  |  |
|   |                                                                                      |                                   |                  |                  | Korr       |                     | Bech an         | Bech an            |                |                 | Wartelicte | Dati |  |  |  |  |
|   | Teilnehme                                                                            | r-Nr.                             | Name             | Vorname          | an         | Titel               | DebNr.          | Kontakt-Nr.        | Rech. an Name  | Status          | Platz      | Ann  |  |  |  |  |
|   | ▶ 01                                                                                 | 385201                            | Stratz           | Hubert           | Praxi      | Dr.                 | 01385201        | 01385201           | Stratz         | Angemelde 💌     |            | 1: 🔨 |  |  |  |  |
|   | 2                                                                                    | 551901                            | van Orten        | Andreas          | Praxi      |                     | 2551901         | 2551901            | van Orten      | Angemeldet      | <u>^</u>   | 1:   |  |  |  |  |
|   | 2                                                                                    | 552001                            | Klement          | Dietmar          | Praxi      | Dr.                 | 2552001         | 2552001            | Klement        | Gebucht         |            | 1:   |  |  |  |  |
|   | 2                                                                                    | 552101                            | Schweizer        | Kerstin          | Praxi      | Dr.                 | 2552101         | 2552101            | Schweizer      | Teilgenommen    |            | 1:   |  |  |  |  |
|   | 2                                                                                    | 552201                            | Bluhm            | Vanessa          | Praxi      |                     | 2552201         | 2552201            | Bluhm          | Abgebrochen     | =          | 1:   |  |  |  |  |
|   | 01                                                                                   | 342401                            | Schneider        | Robert           | Praxi      | Dr.                 | 01342401        | 01342401           | Schneider      | Storno Teilnehr | ner        | 1:   |  |  |  |  |
|   | 2                                                                                    | 551801                            | Wiontzek         | Felix            | Praxi      | Dr.                 | 2551801         | 2551801            | Wiontzek       | Storno Veranst  | alter      | 1:   |  |  |  |  |
|   | 2                                                                                    | 552301                            | Rathje           | Jens-Christian   | Praxi      | Dr.                 | 2552301         | 2552301            | Rathje         | Nachrücker      |            | 1:   |  |  |  |  |
|   | 01                                                                                   | 48/201                            | Schmitz          | Bjorn            | Praxi      | Dr.                 | 01487201        | 01487201           | Schmitz        | Interessiert    | ×          | 11   |  |  |  |  |
|   | 01                                                                                   | 527601                            | Aniers           | Susan            | Praxi      | ZA                  | 01527601        | 01527601           | Aniers         | Angemeidet      |            | 1.1  |  |  |  |  |
|   | •                                                                                    |                                   |                  |                  |            |                     |                 |                    |                |                 |            | /    |  |  |  |  |
|   |                                                                                      |                                   |                  | _                |            | _                   |                 |                    |                |                 |            |      |  |  |  |  |
|   | Einzelte                                                                             |                                   |                  | Vera             | nstal 🔻    | <u>T</u> eili       | nehmer 🔻        | Segment            | ▼ Abrechnung ▼ | Drucken 🔻       |            | lte  |  |  |  |  |

Es öffnet sich der Assistent zu Erstellung einer Rechnung über die Stornogebühren.

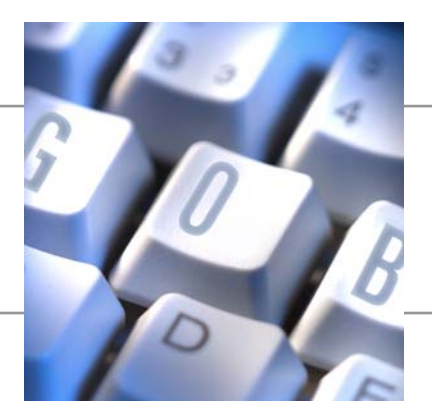

| 💝 Stornorechnung erstellen      |       |
|---------------------------------|-------|
| Optionen                        |       |
| Nr                              |       |
| Teilnehmer-Nr 01385201          |       |
| Name, Vorname Stratz, Hubert    |       |
| Berechnung Stornogebühr:        |       |
| Währungscode                    |       |
| Stornogebühr <mark>50,00</mark> |       |
| Bemerkung                       |       |
| OK Abbrechen                    | Hilfe |

Wird dieser Assistent mit OK bestätigt, wird eine Stornorechnung erstellt.

| Rechnung erstellen für Seminar |  |  |  |  |  |  | CI20050089 |
|--------------------------------|--|--|--|--|--|--|------------|
| Teilnehmer                     |  |  |  |  |  |  | 2553501    |
| Rechnung Nr                    |  |  |  |  |  |  | R019415    |
|                                |  |  |  |  |  |  | Abbrechen  |

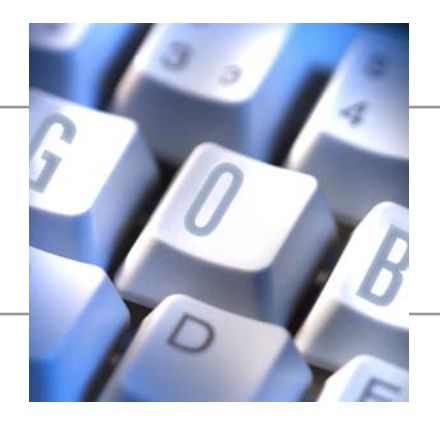

| Seitenansicht                                                                                                    |              |
|----------------------------------------------------------------------------------------------------|--------------|
| APW - Liesegangstr. 17A - 40211 Düsseldorf                                                                                                    | ~            |
| Herm<br>Dr. Hubert Stratz Dr.<br>Im Wiesengrund 2                                                                                                    |              |
| 79261 Gutach                                                                                                    |              |
|                                                                                                    |              |
|                                                                                                    | 8. März 2006 |
| Rechnung Nr. 29389                                                                                                    |              |
| Sehr geehrter Herr Dr. Stratz,                                                                                                    | ≡            |
| die Umbuchungsgebühr für den Kurs                                                                                                    |              |
| Kurs-Nr.: CI20050089-WK5<br>Kurstermin: 19.05.2006 - 20.05.2006<br>Thema: Implantate und Zahnersatz<br>Referent: Professor Richter<br>Kursort: Würzburg |              |
| beträgt EUR 50,00.                                                                                                    |              |
| Entsprechend der uns vorliegenden Einzugermächtigung wird die Kursgebühr vom<br>Konto-Nr. 41030100 bei der Volksbank Waldkirch BLZ 68092400 abgebucht.  |              |
| Mit freundlichen Grüßen<br>APW                                                                                                    |              |
|                                                                                                    |              |
| 🚟 🕂 🗅 🛄 100% 💌 尾 Seite 1 🕞 🕨 Berichtserstellung ist abgeschlossen (1 Seiten)                                                                            | Hilfe        |

## 1.2 Lastschrifteinzug

Um diese Gebühren per Lastschrift einzuziehen, kann man nun in der Funktion "Debitor Lastschriftvorschlag" veranstaltungsübergreifend alle offenen Rechnungen, die aus Stornogebühren resultieren, selektieren.

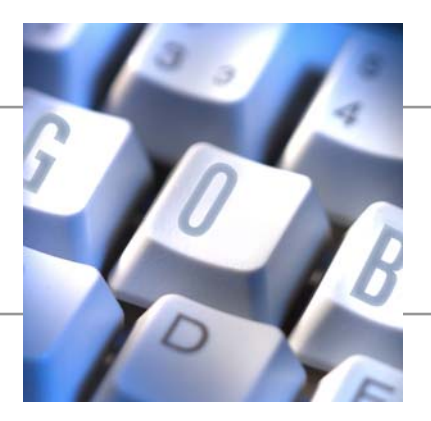

| 😳 Debitor Lastschriftvorschlag      |
|-------------------------------------|
| Debitor Optionen                    |
| Letztes Fälligkeitsdatum . 08.04.06 |
| Skonto finden                       |
| Buchungsdatum 08.03.06              |
| Start-von Belegnummer . 1           |
| Neue Belegnr, pro Zeile 🛛 🗌         |
| Vorschlag für Kurs                  |
| Auftragsherkunft Seminar 💽          |
| nur Stornogebühren 🔽                |
| Gegenkontoart Bankkonto 💌           |
| Gegenkontonr                        |
| Bankkontozahlungsart Clearing 💽     |
| Zahlart Einzugsverfah 💌             |
| Währung                             |
| Mit Überhang                        |
| OK Abbrechen Hilfe                  |

Dazu setzt man auf dem Register Optionen bei "nur Stornogebühren" ein Häkchen. Das Feld "Vorschlag für Kurs" bleibt bei diesem Lastschriftvorschlag leer.

Es werden nun alle offenen Stornorechnungen selektiert und für diese kann eine Lastschriftdiskette erstellt werden.

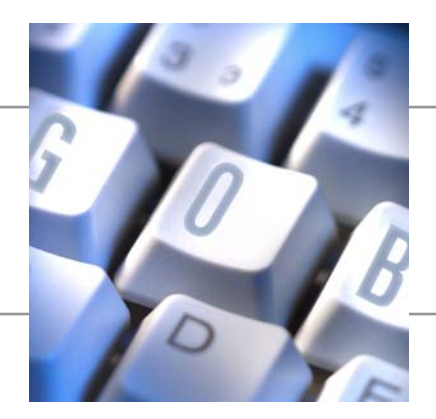

| _   |            | rai |          | cit. | -Diatt - Za | indingseringangs DucinDia  |                   |        |             |      |         |       |
|-----|------------|-----|----------|------|-------------|----------------------------|-------------------|--------|-------------|------|---------|-------|
| ıch | Blattname. | • • | STAN     | DAR  | D 🚹         |                            |                   |        |             |      |         |       |
|     | Buchung    | в., | Belegnr. | к    | Kontonr.    | Beschreibung               | Veranstaltungsnr. | Betrag | Betrag (MW) | G.,  | Gegenko | Sto   |
|     | 08.03.06   | z., | 1        | D.,  | 2553501     | Zahlung von Rechnung 29388 | CI20050089-WK5    | -50,00 | -50,00      | в.,  | 3       |       |
|     | 08.03.06   | z   | 2        | D.,  | 01385201    | Zahlung von Rechnung 29389 | CI20050089-WK5    | -50,00 | -50,00      | в.,  | 3       |       |
| Þ   | 08.03.06   | z   | 3        | D.,  | 01558401    | Zahlung von Rechnung 29386 | CF20040003WK04    | -50,00 | -50,00      | в.,  | 3       |       |
| _   |            |     |          |      |             |                            |                   |        |             |      |         |       |
| _   |            |     |          |      |             |                            |                   |        |             |      |         |       |
| _   |            |     |          |      |             |                            |                   |        |             |      |         |       |
|     | <          |     |          |      |             |                            |                   |        |             |      |         | ЪÌ    |
|     | ·          |     |          |      |             |                            |                   |        |             |      |         |       |
| 0   | ntoname    |     |          |      | Gegenkonto  | oname                      |                   |        | S           | aldo | Total   | Saldo |
| Wi  | esner      |     |          |      | Dt. Apothel | ker- u. Ärztebank          |                   |        | (           | 0,00 |         | 0,00  |
|     | CSHCI      |     |          |      |             |                            |                   |        |             | ,00  |         |       |

Das Feld "Kurs Nr." bleibt bei Erstellung der Lastschriftdatei leer.

| 🖻 Debitor Lastschriftdatei       | _ 🗆 🗙 |
|----------------------------------|-------|
| Optionen                         |       |
| Bankkonto                        |       |
| Zahlung in Währung 🗈 🗈           |       |
| Inlanddateinummernserie DISKNR 🛄 |       |
| Zahlungsdateiname C:\DTAUS       |       |
| Kurs Nr                          |       |
|                                  |       |
|                                  |       |
| Drucken Seitenansicht Abbrechen  | Hilfe |